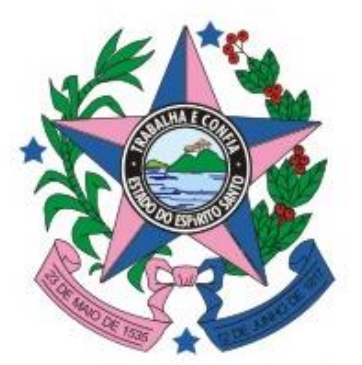

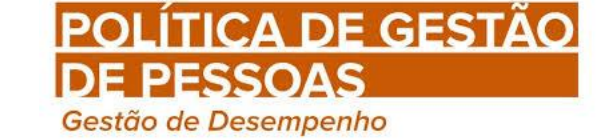

# AVALIAÇÃO DE DESEMPENHO

GOVERNO DO ESTADO DO ESPÍRITO SANTO Secretaria de Gestão e Recursos Humanos

DECRETO 3133-R DE 19 DE OUTUBRO DE 2012

# **MANUAL DO AVALIADOR**

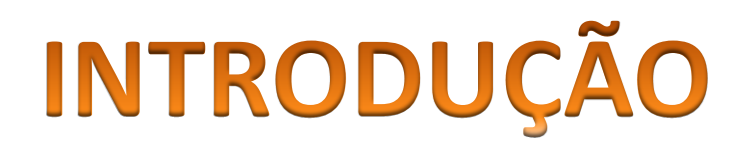

GOVERNO DO ESTADO DO ESPÍRITO SANTO Secretaria de Gestão e Recursos Humanos

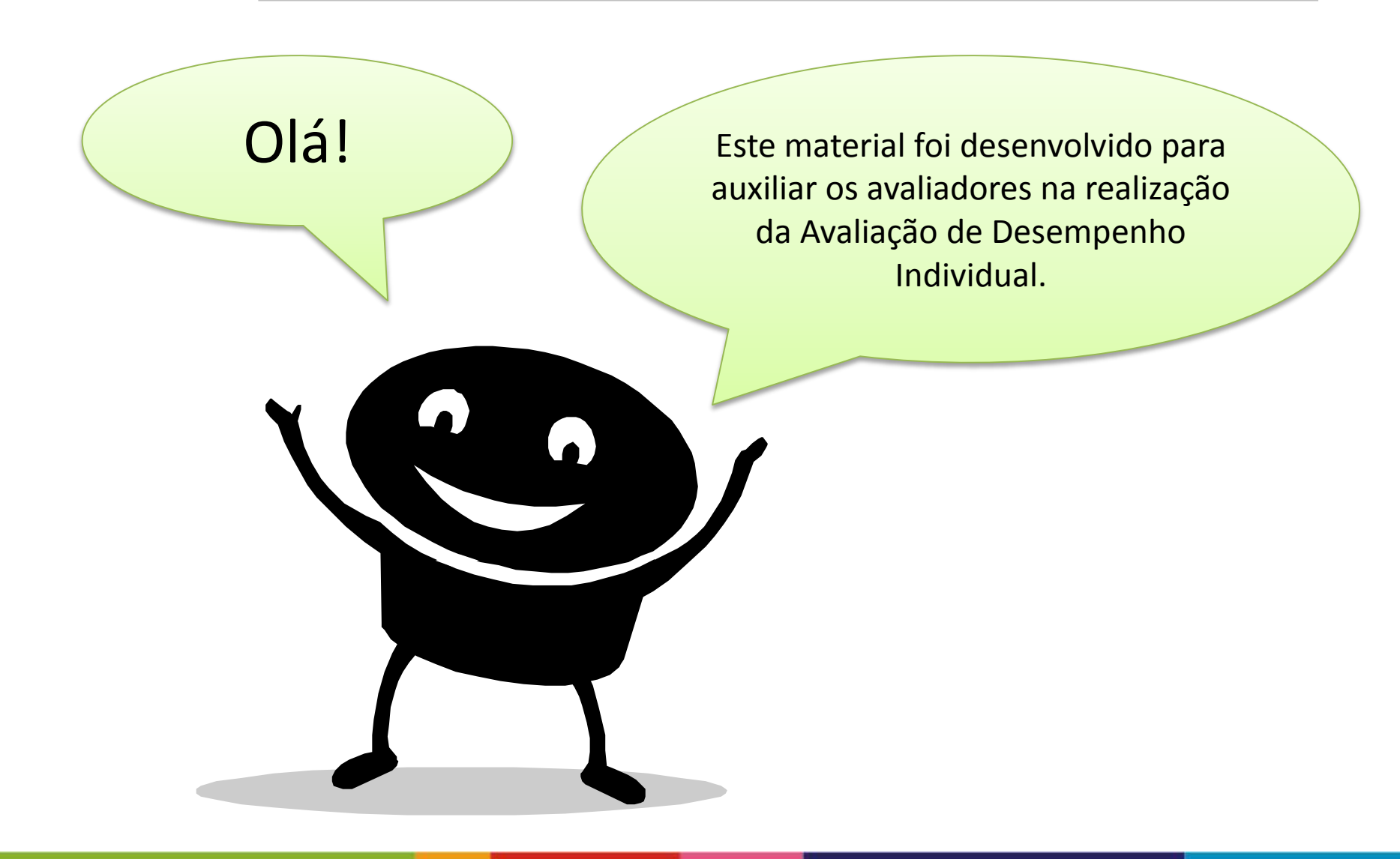

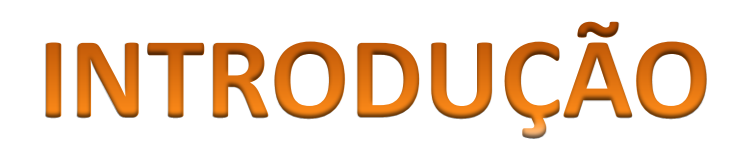

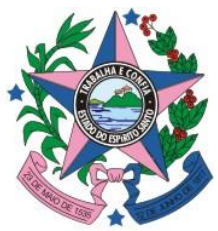

GOVERNO DO ESTADO DO ESPÍRITO SANTO Secretaria de Gestão e Recursos Humanos

O preenchimento do FADI é efetuado utilizando o Portal do Servidor. Os dados serão armazenados no SIARHES, onde as unidades de RH poderão aprimorar a gestão desta informação

FADI – Formulário de Avaliação de Desempenho Individual

SIARHES – Sistema Integrado de Administração de Recursos Humanos do Espírito Santo

# **OBJETIVOS**

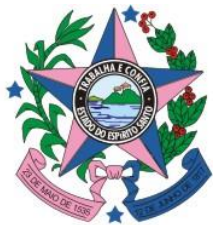

GOVERNO DO ESTADO DO ESPÍRITO SANTO Secretaria de Gestão e Recursos Humanos

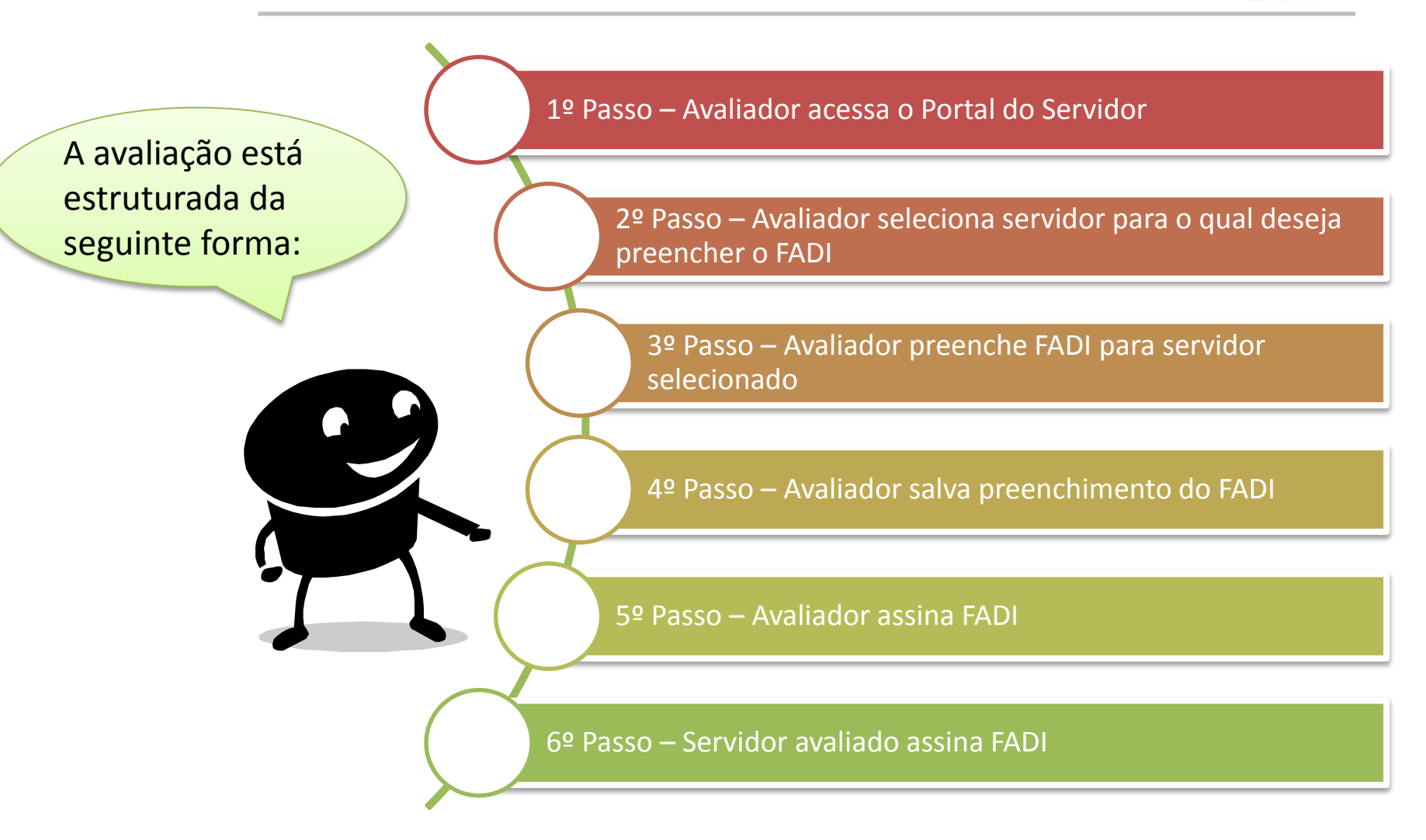

## 1º Passo – Avaliador acessa o Portal do Servidor

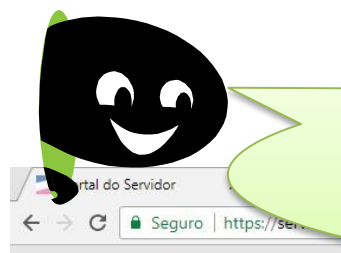

## O avaliador deve acessar o Portal do Servidor através do site <u>www.servidor.es.gov.br</u>

CONTRACHEQUE

VALIDAÇÃO DE

DOCUMENTOS

Consultar Processo

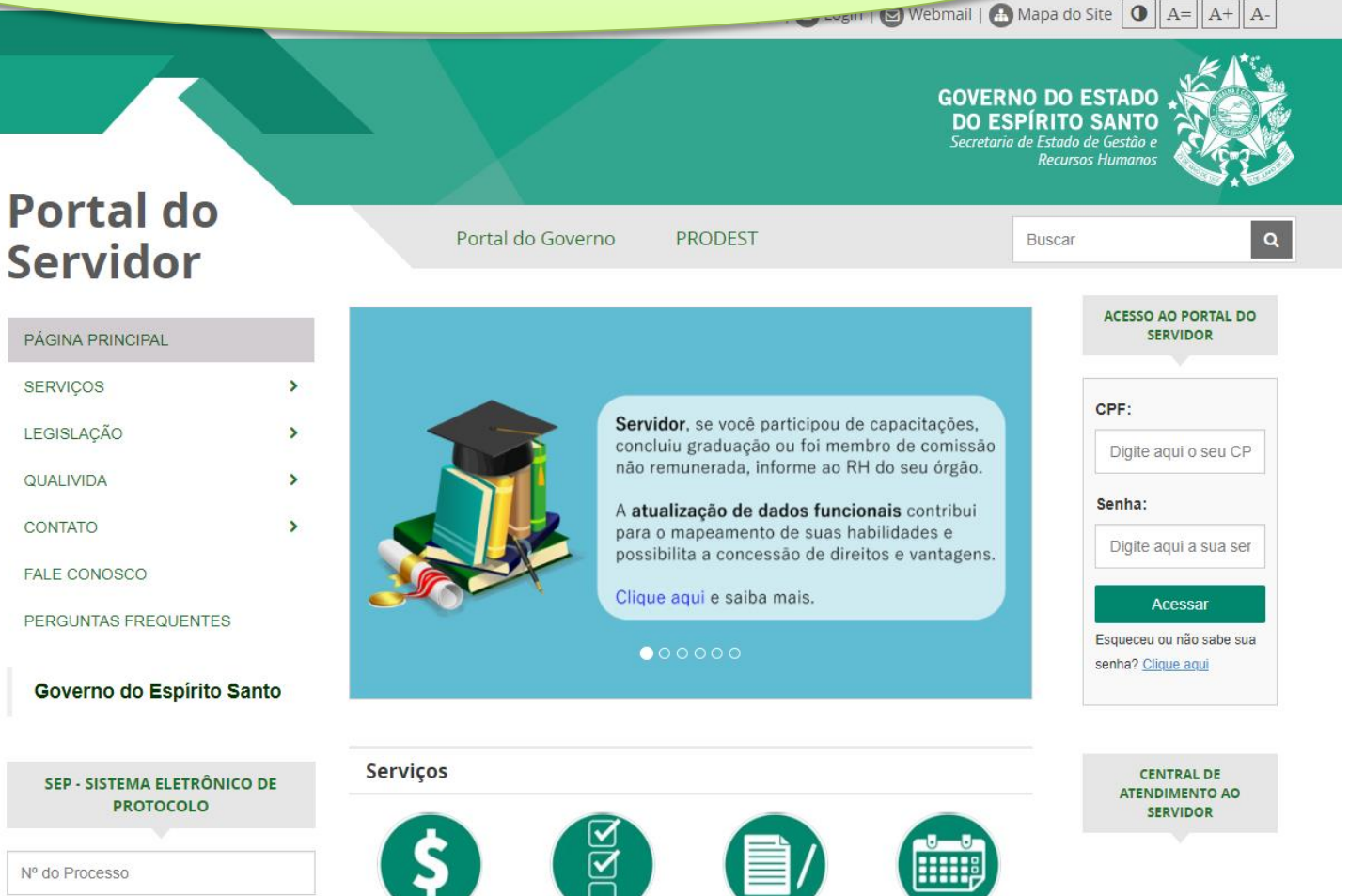

**CENSO BIANUAL** 

FERIADOS 2017

Central de Atendimento ao Servid

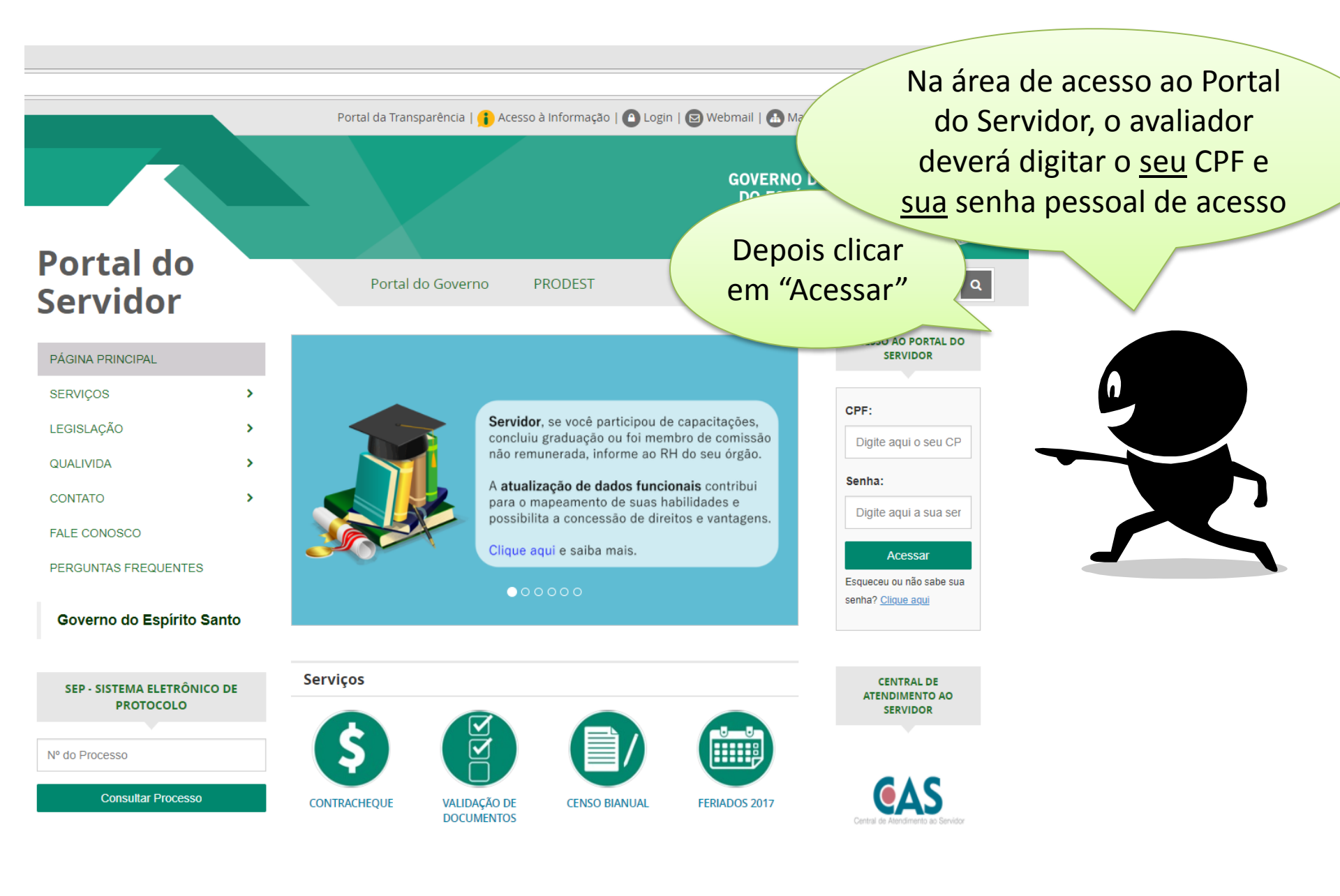

#### - -> C 🔒 Seguro | https://sistemas.es.gov.br/seger/eservidor/paginas/avaldesempgeral.aspx

 $\equiv$ 

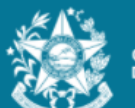

GOVERNO DO ESTADO DO ESPÍRITO SANTO

Portal do servidor

Bem-vindo,

Lotação: SEGER Situação: ATIVO

Informações
 Serviços
 Processos RH
 Avaliação de desempenho
 Sair

Trocar

Vínculo: 2

Processos RH Avaliação de desempenho

Avaliação de Desempenho - Gestor

Clique no menu Processos RH, acesse o link Avaliação de Desempenho, seguido do serviço Avaliação de Desempenho - Gestor

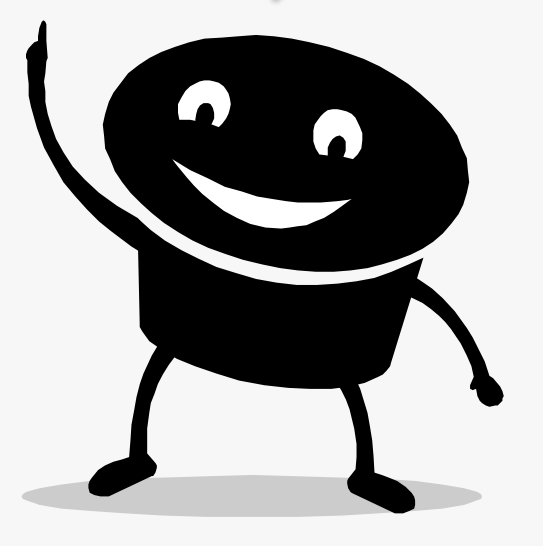

# 2º Passo – Avaliador seleciona servidor para o qual deseja preencher o FADI

|                              | FORMULÁRIO DE AVALIA                                | ção de desempe<br>FICAÇÃO DO SERVIDOR<br>No campo "Nome", o avaliador<br>deverá selecionar o servidor par<br>o qual deseja preencher o FADI | a |
|------------------------------|-----------------------------------------------------|----------------------------------------------------------------------------------------------------|---|
| Nº FUNCIONAL:                | NOME:<br>Selecione um servidor                      | PERÍODO AVALIADO:<br>Legenda:                                                                                                    |   |
| LOCALIZAÇÃO (SETOR):         | CARLOS SILVA                                        | 1. Aguardando avaliacao;                                                                                                    |   |
| CARGO:                       | FERNANDA MOREIRA<br>FABIANA SOUZA<br>ANGELICA PAVÃO | 2. Aguardando assinatura avaliador/avaliado;<br>3. Aguardando assinatura do Avaliado;<br>4. Concluido;                                      |   |
|                              | IDENTIFICA                                          | * Servidor com pend encia FADA                                                                                                    |   |
| Nº FUNCIONAL:<br>380973/2    | NOME:<br>CECÍLIA MEIRELES                           | CARCO/ELINCÃO:                                                                                                    |   |
| LOTAÇÃO (ÓRGÃO/ENTI<br>SEGER | DADE): LOCALIZAÇÃO<br>GERENCI                       | Fique atento à legenda do<br>sistema para saber a situação<br>da avaliação de cada servidor                                                 |   |

O sistema preencherá automaticamente as informações de identificação do servidor e identificação do chefe avaliador

|                                | FO                    | rmulario de avaliação de desempen-<br>IDENTIFICAÇÃO DO SEF | io individual - Fadi<br>RVIDOR                 |
|--------------------------------|-----------------------|------------------------------------------------------------|------------------------------------------------|
| FUNCIONAL:<br>1124/51          | NOME:<br>CARLOS SILVA |                                                            | PERÍODO AVALIADO:<br>• 01/03/2013 - 28/02/2014 |
| TAÇÃO (ÓRGÃO/ENTI              | DADE):                | LOCALIZAÇÃO (SETOR):<br>GEREN DE CONTR INTERNO E ANA       | ALISE DE CUSTOS - SEGER                        |
| rgo:<br>DNSULTOR DO EXE        | CUTIVO                | FUN                                                        | φçãο:                                          |
| ASSE ATUAL:<br>-               | CLASSE P              | RETENDIDA:                                                 | Certifique-se se os<br>dados carregados        |
| Nº FUNCIONAL:                  | NOME:                 | IDENTIFICAÇÃO DO CHE                                       | pertencem ao servidor a                        |
|                                | CECILIA MEIRELES      | )                                                          |                                                |
| 2943476/1                      |                       | LOCALIZAÇÃO (SETOR):                                       |                                                |
| 2943476/1<br>LOTAÇÃO (ÓRGÃO/EN | NTIDADE):             |                                                            |                                                |

FADI

FADA

|                                                                              | IDENTIFICAÇÃO DO                                   | Aqueles serv                                       | vidores marcados con         |
|------------------------------------------------------------------------------|----------------------------------------------------|----------------------------------------------------|------------------------------|
| Nº FUNCIONAL: NOME:                                                          |                                                    | são os ser                                         | vidores que possuem          |
| 2943476/1 CARLOS SILVA*                                                      |                                                    | pendência                                          | no preenchimento de          |
| LOCALIZAÇÃO (SETOR):                                                         |                                                    | p e l e l e l e l e l e                            | FADA.                        |
| GERENCIA SISTEMA INTEG ADM REC HU                                            | IM DO ES-SIARHES                                   |                                                    |                              |
| CARGO:                                                                       |                                                    | FUNÇÃO:                                            |                              |
| ANALISTA DO EXECUTIVO                                                        |                                                    |                                                    | -                            |
| Processo: 2015010201 - ADM DIRETA<br>Processo: 2015010202 - ADM DIRETA       | Período Aval.: 01/03/20<br>Período Aval.: 01/09/20 | 014 <b>a</b> 31/08/2014<br>014 <b>a</b> 28/02/2015 | Resp.: SEGER<br>Resp.: SEGER |
|                                                                              | IDEA                                               |                                                    |                              |
|                                                                              | Faz-se ne                                          | cessário identific                                 | car estes                    |
| Nº FUNCIONAL: NOME:                                                          | convidoros                                         | e sanar estas ne                                   | ndências.                    |
| N° FUNCIONAL: NOME:<br>380973/2 CECÍLIA MEIRELE                              | servidores                                         | e sanai estas pe                                   |                              |
| Nº FUNCIONAL: NOME:<br>380973/2 CECÍLIA MEIRELE<br>LOTAÇÃO (ÓRGÃO/ENTIDADE): | A homolog                                          | gação do FADI de                                   | ependerá                     |

|                  | cada servidor, basta clica<br>parte superior do forn | ar no ícone na<br>nulário FADI |
|------------------|------------------------------------------------------|--------------------------------|
|                  | IDENTIFICAÇ.                                         | ÃO DO SERVIDOR                 |
| Nº FUNCIONAL:    | NOME:                                                | Ver Relatórios FADA JALIADO:   |
| 2943476/1        | CARLOS SILVA*                                        | 01/03/2014 A 28/02/2015        |
| LOCALIZAÇÃO (SET | OR):                                                 | LOTAÇÃO (ÓRGÃO/ENTIDADE):      |
| GERENCIA SISTE   | MA INTEG ADM REC HUM DO ES-SIARHES                   | SEGER                          |
| CARGO:           |                                                      | FUNÇÃO:                        |
| ANALISTA DO EX   | ECUTIVO                                              | -                              |
|                  | IDENTIFICAÇÃ                                         | O DO CHEFE AVALIADOR           |
|                  |                                                      |                                |
| Nº FUNCIONAL:    | NOME:                                                | CARGO/FUNÇÃO:                  |

SEGER

GERENCIA SISTEMA INTEG ADM REC HUM DO ES-SIARHES

|                                                                             |                                                                                                    | O sis<br>relacior<br>o servide<br>link <b>Imp</b>                | stema abrirá ur<br>nando os FADA<br>or. Para visuali<br><b>rimir</b> ao lado d | na nova janela<br>s concluídos para<br>zar, basta clicar no<br>e cada Formulário      |                      |
|-----------------------------------------------------------------------------|----------------------------------------------------------------------------------------------------|------------------------------------------------------------------|--------------------------------------------------------------------------------|---------------------------------------------------------------------------------------|----------------------|
| I <sup>®</sup> FUNCIONAL:                                                   | NOME:                                                                                                    |                                                                  |                                                                                | rer neidtollis                                                                        |                      |
| 2943476/1                                                                   | CARLOS SILVA*                                                                                            |                                                                  |                                                                                | • 2 01/03/2014                                                                        | 15                   |
| LOCALIZAÇÃO (S                                                              | SETOR):                                                                                                  |                                                                  |                                                                                | LOTAÇÃO (ÓRGÃO/ENTID                                                                  | DADE                 |
| OF DENIOL COM                                                               | Terre and a second                                                                                       |                                                                  |                                                                                | lanara                                                                                |                      |
| GERENCI/                                                                    | ormulário FADA                                                                                           |                                                                  |                                                                                |                                                                                       | , C                  |
| GERENCI/<br>CARGO:<br>ANALISTA                                              | ormulário FADA Processo: 201501020                                                                       | 01 – ADM DIRETA                                                  | Período Aval.:                                                                 | 01/03/2014 <b>a</b> 31/08/2014                                                        | Imprimir             |
| GERENCI/<br>CARGO:<br>ANALISTA                                              | Formulário FADA<br>Processo: 201501020<br>Processo: 201501020                                            | 01 – ADM DIRETA<br>02 – ADM DIRETA                               | Período Aval.:<br>Período Aval.:                                               | 01/03/2014 <b>a</b> 31/08/2014<br>01/09/2014 <b>a</b> 28/02/2015                      | Imprimir<br>Imprimir |
| GERENCI<br>CARGO:<br>ANALISTA                                               | Formulário FADA<br>Processo: 201501020<br>Processo: 201501020                                            | 01 – ADM DIRETA<br>02 – ADM DIRETA                               | Período Aval.:<br>Período Aval.:                                               | 01/03/2014 <b>a</b> 31/08/2014<br>01/09/2014 <b>a</b> 28/02/2015<br>CARGO/FUNÇAO:     | Imprimir<br>Imprimir |
| GERENCI<br>CARGO:<br>ANALISTA                                               | Formulário FADA Processo: 201501020 Processo: 201501020                                                  | 01 - ADM DIRETA<br>02 - ADM DIRETA                               | Período Aval.:<br>Período Aval.:                                               | 01/03/2014 a 31/08/2014<br>01/09/2014 a 28/02/2015<br>CARGO/FUNÇAO:<br>GERENTE QCE-03 | Imprimir<br>Imprimir |
| GERENCI<br>CARGO:<br>ANALISTA<br>Nº FUNCIONAL:<br>380973/2<br>LOTAÇÃO (ÓRGÃ | Formulário FADA Processo: 201501020 Processo: 201501020 Processo: 201501020 CECÍLIA MEIREL ÃO/ENTIDADE): | 01 - ADM DIRETA<br>02 - ADM DIRETA<br>.ES<br>LOCALIZAÇÃO (SETOR) | Período Aval.:<br>Período Aval.:                                               | 01/03/2014 a 31/08/2014<br>01/09/2014 a 28/02/2015<br>CARGO/FUNÇAO:<br>GERENTE QCE-03 | Imprimir<br>Imprimir |

# 3º Passo – Avaliador preenche FADI para servidor selecionado

#### IDENTIFICAÇÃO DO SERVIDOR

| Nº FUNCIONAL:   | NOME:            |                            | PERÍODO AVALIADO:                           |
|-----------------|------------------|----------------------------|---------------------------------------------|
| 201124/51       | JOSE BONIFACIO   | DA SILVA                   | <ul> <li>01/03/2013 - 28/02/2014</li> </ul> |
| LOTAÇÃO (ÓRGÃO/ | ENTIDADE):       | LOCALIZAÇÃO (SETOR):       |                                             |
| SEGER           |                  | GEREN DE CONTR INTERNO E   | ANALISE DE CUSTOS - SEGER                   |
| CARGO:          |                  | 1                          | FUNÇÃO:                                     |
| CONSULTOR DO    | EXECUTIVO        |                            | -                                           |
| CLASSE ATUAL:   |                  | PRETENDIDA:                | Logo abaixo do servidor selecionado         |
|                 |                  | IDENTIFICAÇÃ               | encontram-se os critérios nos quais os      |
| Nº FUNCIONAL:   | NOME:            |                            | servidores serão avaliados. Cabe ao gestor  |
| 2943476/1       | CECILIA MEIRELES |                            | marcar uma escala de pontuação para cada    |
| LOTAÇÃO (ÓRGÃO/ | ENTIDADE):       | LOCALIZAÇÃO (SETOR):       | critério estipulado.                        |
| SEGER           |                  | GERENCIA SISTEMA INTEG ADM |                                             |

|                                                                                                    | ESCALA PONTUAÇÃO |                  |                              |                              |                     |                   |  |
|----------------------------------------------------------------------------------------------------|------------------|------------------|------------------------------|------------------------------|---------------------|-------------------|--|
| CRITÉRIO                                                                                                    |                  | Não<br>Demonstra | Demonstra<br>poucas<br>vezes | Demonstra<br>muitas<br>vezes | Sempre<br>demonstra | PONTOS<br>OBTIDOS |  |
| <b>POSTURA PROFISSIONAL:</b><br>Atua com esmero no cumprimento dos seus deveres, seguindo os<br>preceitos morais e éticos no exercício do cargo                                                                                                    | 10               | 0                | $\odot$                      | 0                            |                     | 0                 |  |
| <b>TRABALHO EM EQUIPE:</b><br>Relaciona-se de forma cordial com as pessoas de diversos níveis<br>hierárquicos e culturais, de forma a manter o ambiente de trabalho<br>agradável e produtivo, bem como desenvolve tarefas em equipe,<br>valorizando o trabalho em conjunto na busca de resultados efetivos<br>para a instituição, colaborando com o desenvolvimento dos trabalhos. | 15               | 0                | 0                            | 0                            |                     | 0                 |  |
| APLICAÇÃO DE NORMAS E PROCEDIMENTOS:<br>Conhece e aplica corretamente as normas legais, regimentais e<br>procedimentais e respeita a hierarquia instituída.                                                                                                    | 10               | 0                |                              | 0                            |                     | 0                 |  |

|                         |                                                                                                    |                     | 1                | ESCALA PO                    | NTUAÇÃO                      |                     |                   |
|-------------------------|----------------------------------------------------------------------------------------------------|---------------------|------------------|------------------------------|------------------------------|---------------------|-------------------|
|                         | CRITÉRIO                                                                                                    | Pontuação<br>Máxima | Não<br>Demonstra | Demonstra<br>poucas<br>vezes | Demonstra<br>muitas<br>vezes | Sempre<br>demonstra | PONTOS<br>OBTIDOS |
|                         | le preenchimento:<br>cargo                                                                                                    | 10                  |                  | 0                            | 0                            | ۲                   | 10.00             |
| Lembrando que           | Relaciona de cordial com as pessoas de diversos níveis<br>hierárquicos e culturais, de forma a manter o ambiente de trabalho<br>agradável e produtivo, bem como desenvolve tarefas em equipe,<br>valorizando o trabalho em conjunto na busca de resultados efetivos<br>ca a instituição, colaborando com o desenvolvimento dos trabalhos. | 15                  | 0                | 0                            | ۲                            | 0                   | 9.90              |
| nenhum critério         | CÃO DE NORMAS E PROCEDIMENTOS:<br>aplica corretamente as normas legais, regimentais e<br>ntais e respeita a hierarquia instituída.                                                                                                    | 10                  | 0                | 0                            | 0                            | ۲                   | 10.00             |
| deve ficar em<br>branco | VA E CAPACIDADE DE LIDAR COM SITUAÇÕES NOVAS<br>SITADAS:<br>emonstra iniciativa e proatividade na execução de suas atividades,<br>bem como apresenta alternativas para solucionar problemas e<br>situações inesperadas, contribuindo para tornar o trabalho mais<br>produtivo e eficaz.                                                   | 12                  | 0                |                              | ۲                            | 0                   | 7.92              |
|                         | CONHECIMENTO TECNICO:<br>Domina e busca aprimorar os conhecimentos necessários para a<br>realização das atividades associadas ao exercício de suas atribuições.                                                                                                    | 9                   | 0                | 0                            | ۲                            | 0                   | 5.94              |
|                         | QUALIDADE DO TRABALHO:<br>Planeja e realiza as atividades com exatidão e clareza, evitando<br>retrabalho.                                                                                                    | 16                  | 0                | 0                            | 0                            | ۲                   | 16.00             |
|                         | <b>PRODUTIVIDADE E RESULTADOS DO TRABALHO:</b><br>Realiza o trabalho com rapidez e rendimento adequado, levando em<br>conta a complexidade, o tempo de execução e as condições de<br>trabalho.                                                                                                    | 20                  | 0                | 0                            | 0                            | ۲                   | 20.00             |
|                         | APROVEITAMENTO EM PROGRAMAS DE CAPACITACAO:<br>Aplica os conhecimentos adquiridos em programas de capacitação e<br>dissemina-os no ambiente de trabalho, visando à melhoria do serviço<br>público prestado.                                                                                                    | 8                   | 0                | 0                            | ۲                            | 0                   | 5.28              |
|                         | ΤΟΤΑ                                                                                                    | L                   |                  |                              |                              |                     | 85.04             |
|                         | OBSERVAÇÕES E INFORMAÇÕES COMPLEMENTARE                                                                                                    | S SOBRE A A         | VALIAÇÃO DE      | DESEMPENHO                   | INDIVIDUAL                   |                     |                   |
|                         | SERVIDOR MUITO PRESTATIVO.                                                                                                    |                     |                  |                              |                              |                     |                   |
|                         | Salvar Imprimir                                                                                                    |                     |                  |                              |                              |                     |                   |

## 4º Passo – Avaliador salva preenchimento do FADI

|                                                                                                    |                     |                  | ESCALA PO                    | NTUAÇÃO                      |                     |                   |                          |
|----------------------------------------------------------------------------------------------------|---------------------|------------------|------------------------------|------------------------------|---------------------|-------------------|--------------------------|
| CRITÉRIO                                                                                                    | Pontuação<br>Máxima | Não<br>Demonstra | Demonstra<br>poucas<br>vezes | Demonstra<br>muitas<br>vezes | Sempre<br>demonstra | PONTOS<br>OBTIDOS |                          |
| POSTURA PROFISSIONAL:<br>Atua com esmero no cumprimento dos seus deveres, seguindo os<br>preceitos morais e éticos no exercício do cargo                                                                                                    | 10                  | 0                | 0                            | 0                            | ۲                   | 10.00             |                          |
| TRABALHO EM EQUIPE:<br>Relaciona-se de forma cordial com as pessoas de diversos níveis<br>hierárquicos e culturais, de forma a manter o ambiente de trabalho<br>agradável e produtivo, bem como desenvolve tarefas em equipe,<br>valorizando o trabalho em conjunto na busca de resultados efetivos<br>para a instituição, colaborando com o desenvolvimento dos trabalhos. | 15                  | 0                | 0                            | ۲                            | 0                   | 9.90              |                          |
| APLICAÇÃO DE NORMAS E PROCEDIMENTOS:<br>Conhece e aplica corretamente as normas legais, regimentais e<br>procedimentais e respeita a hierarquia instituída.                                                                                                    | 10                  | 0                | 0                            | 0                            | ۲                   | 10.00             |                          |
| INICIATIVA E CAPACIDADE DE LIDAR COM SITUAÇÕES NOVAS<br>E INUSITADAS:<br>Demonstra iniciativa e proatividade na execução de suas atividades,<br>bem como apresenta alternativas para solucionar problemas e<br>situações inesperadas, contribuindo para tornar o trabalho mais<br>produtivo e eficaz.                                                                       | 12                  | 0                | 0                            | ۲                            | 0                   | 7.92              |                          |
| CONHECIMENTO TECNICO:<br>Domina e busca aprimorar os conhecimentos necessários para a<br>realização das atividades associadas ao exercício de suas atribuições.                                                                                                    | 9                   | 0                | 0                            | ۲                            | 0                   | 5.94              |                          |
| QUALIDADE DO TRABALHO:<br>Planeja e realiza as atividades com exatidão e clareza, evitando<br>retrabalho.                                                                                                    | 16                  | 0                | 0                            | 0                            | ۲                   | 16.00             |                          |
| PRODUTIVIDADE E RESULTADOS DO TRABALHO:<br>Realiza o trabalho com rapidez e rendimento adequado, levando em<br>conta a complexidade, o tempo de execução e as condições de<br>trabalho.                                                                                                    | 20                  | 0                | 0                            | • (                          | Ap<br>fo            | ós pre<br>rmulá   | enchido o<br>rio, clique |
| APROVEITAMENTO EM PROCRAMAS DE CAPACITACAO:<br>Aplica os conhecimentos adquiridos em programas de capacitação e<br>dissemina-os no ambiente de trabalho, visando à melhoria do serviço<br>público prestado.                                                                                                    | 8                   | 0                | 0                            | ۲                            | n                   | o bota            | ão <b>Salvar</b>         |
| τοτα                                                                                                    | L                   |                  |                              |                              |                     | 85.04             |                          |
| OBSERVAÇÕES E INFORMAÇÕES COMPLEMENTARE                                                                                                    | ES SOBRE A          | AVALIAÇÃO DE     | DESEMPENHO                   | INDIVIDUAL                   |                     |                   |                          |
| SERVIDOR MUITO PRESTATIVO.                                                                                                    |                     |                  |                              |                              |                     | ß                 |                          |
| Salvar                                                                                                    |                     |                  |                              |                              |                     |                   |                          |

| GRITER                                                                                                    |                                                                                                    | Pontuação<br>Máxima | Não<br>Demo  | iando o              | sistem             | Sempre  | PONTOS<br>OBTIDOS |
|----------------------------------------------------------------------------------------------------|----------------------------------------------------------------------------------------------------|---------------------|--------------|----------------------|--------------------|---------|-------------------|
| POSTURA PROFISSIONAL:<br>Atua com esmero no cumprimento do<br>preceitos morais e éticos no exercício                                                                                                    | os seus deveres, seguindo os<br>do cargo                                                                                                    |                     | apres        | entar a              | mensa              | gem     | P                 |
| TRABALHO EM EQUIPE:<br>Relaciona-se de forma cordial com as<br>hierárquicos e culturais, de forma a m<br>agradável e produtivo, bem como des<br>valorizando o trabalho em conjunto na<br>para a instituição, colaborando com o | pessoas de diversos níveis<br>anter o ambiente de trabalho<br>envolve tarefas em equipe,<br>a busca de resultados efetivos<br>desenvolvimento dos trabalhos. | 15                  | "Ava<br>suce | aliação<br>sso", cli | salva co<br>que em | M<br>OK | ~                 |
| APLICAÇÃO DE NORMAS E PROCE<br>Conhece e aplica corretamente as nor<br>procedimentais e respeita a hierarquia                                                                                                    | DIMENTOS:<br>mas legais, regimentais e<br>a instituída.                                                                                                    | 10                  | 0            | 0                    | 0                  | ۲       | 10.00             |
| INICIATIVA E CAPACIDADE DE LIE<br>E INUSITADAS:<br>Demonstra iniciativa e proatividade na<br>bem como apresenta alternativas para<br>situações inesperadas, contribuindo p<br>produtivo e eficaz.                              | DAR COM SITUAÇÕES NOVAS<br>execução de suas atividades,<br>a solucionar problemas e<br>ara tornar o trabalho mais                                            | 12                  | 0            | 0                    | ۲                  | 0       | 7.92              |
| CONHECIMENTO TECNICO:<br>Domina e busca aprimorar os conhec<br>realização das atividades associadas                                                                                                    | Notificação                                                                                                    |                     |              | ×                    | ۲                  | 0       | 5.94              |
| QUALIDADE DO TRABALHO:<br>Planeja e realiza as atividades com ex<br>retrabalho.                                                                                                    | Avaliação salva com sucesso;                                                                                                    |                     |              |                      | O.                 | ۲       | 16.00             |
| <b>PRODUTIVIDADE E RESULTADOS</b><br>Realiza o trabalho com rapidez e reno<br>conta a complexidade, o tempo de ex<br>trabalho.                                                                                                 |                                                                                                    |                     |              | ОК                   | 0                  | ۲       | 20.00             |
| APROVEITAMENTO EM PROCRAM<br>Aplica os conhecimentos adquiridos e<br>dissemina-os no ambiente de trabalho<br>público prestado.                                                                                                 | m programas de capacitação e<br>o, visando à melhoria do serviço                                                                                             | 8                   | 0            | 0                    |                    | 0       | 5.28              |
|                                                                                                    | TOTAL                                                                                                    | _                   |              |                      |                    |         | 85.04             |
| OBSERVAÇÕES                                                                                                    | E INFORMAÇÕES COMPLEMENTARE                                                                                                    | S SOBRE A A         | VALIAÇÃO DE  | DESEMPENHO           | INDIVIDUAL         |         |                   |
| SERVIDOR MUITO PRESTATIVO.                                                                                                    |                                                                                                    |                     |              |                      |                    |         | 13                |
| Salvar Imprimir                                                                                                    |                                                                                                    |                     |              |                      |                    |         |                   |

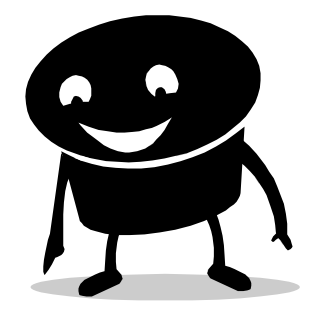

|                                             |                                                                                                    |                     | E                | SCALA PO                     | NTUAÇÃO                      |                     |                   |
|---------------------------------------------|----------------------------------------------------------------------------------------------------|---------------------|------------------|------------------------------|------------------------------|---------------------|-------------------|
|                                             | CRITÉRIO                                                                                                    | Pontuação<br>Máxima | Não<br>Demonstra | Demonstra<br>poucas<br>vezes | Demonstra<br>muitas<br>vezes | Sempre<br>demonstra | PONTOS<br>OBTIDOS |
|                                             | POSTURA PROFISSIONAL:<br>om esmero no cumprimento dos seus deveres, seguindo os<br>is e éticos no exercício do cargo                                                                                         | 10                  |                  | 0                            | 0                            | ۲                   | 10.00             |
| Enquanto o documen<br>é assinado, o avaliad | or<br>or<br>or<br>or<br>or<br>or<br>or<br>or<br>or<br>or                                                                                                    | 15                  | 0                | 0                            | ۲                            | 0                   | 9.90              |
| poderá alterá-lo qua                        | ntas ROCEDIMENTOS:<br>e as normas legais, regimentais e<br>nierarquia instituída.                                                                                                    | 10                  | $\odot$          | 0                            | 0                            | ۲                   | 10.00             |
| vezes for necessario.                       | Dem como apresenta alter<br>situações inesperad<br>produtivo e efi                                                                                                    | 12                  | •                | 0                            | ۲                            | 0                   | 7.92              |
|                                             | CONHEC Basta realizar a modifie<br>Domina<br>realization desenada e clicar no bo                                                                                                    | caçao<br>otão       |                  |                              | ۲                            | 0                   | 5.94              |
|                                             | Planej<br>retraba ALTERAR antes de assi                                                                                                    | inar o              |                  |                              | 0                            | ۲                   | 16.00             |
|                                             | PROP<br>B<br>trabalho.                                                                                                    |                     |                  | 0                            | 0                            | ۲                   | 20.00             |
|                                             | APROVEITAMENTO EM PROGRAMAS DE CARACITACIÓN.<br>Aplica os conhecimentos adquiridos em programas de capacitação e<br>dissemina-os no ambiente de trabalho, visando à melhoria do serviço<br>público prestado. | 8                   | 0                | 0                            | 0                            | ۲                   | 8.00              |
|                                             | TOTAL                                                                                                    | -                   |                  |                              |                              |                     | 87.76             |
|                                             | OBSERVAÇÕES E INFORMAÇÕES COMPLEMENTARES                                                                                                    | S SOBRE A A         | VALIAÇÃO DE      | DESEMPENHO                   | INDIVIDUAL                   |                     |                   |
|                                             | SERVIDOR MUITO PRESTATIVO.                                                                                                    |                     |                  |                              |                              |                     |                   |
|                                             | Alterar Imprimir                                                                                                    |                     |                  |                              |                              |                     |                   |

Que tal aproveitar esse momento para conversar sobre o desempenho?

O Feedback pode orientar se estamos indo bem nas atividades que executamos.

<del>e</del> <del>a</del>

*Feedback* é um termo inglês, introduzido nas relações vivenciais para definir um processo muito importante na vida do grupo. Traduz-se no processo de fornecer dados a uma pessoa ou grupo sobre o seu desempenho, conduta ou tarefas executadas, ajudando-o a melhorar o cumprimento de atividades no sentido de atingir seus objetivos.

### 5º Passo – Avaliador assina FADI

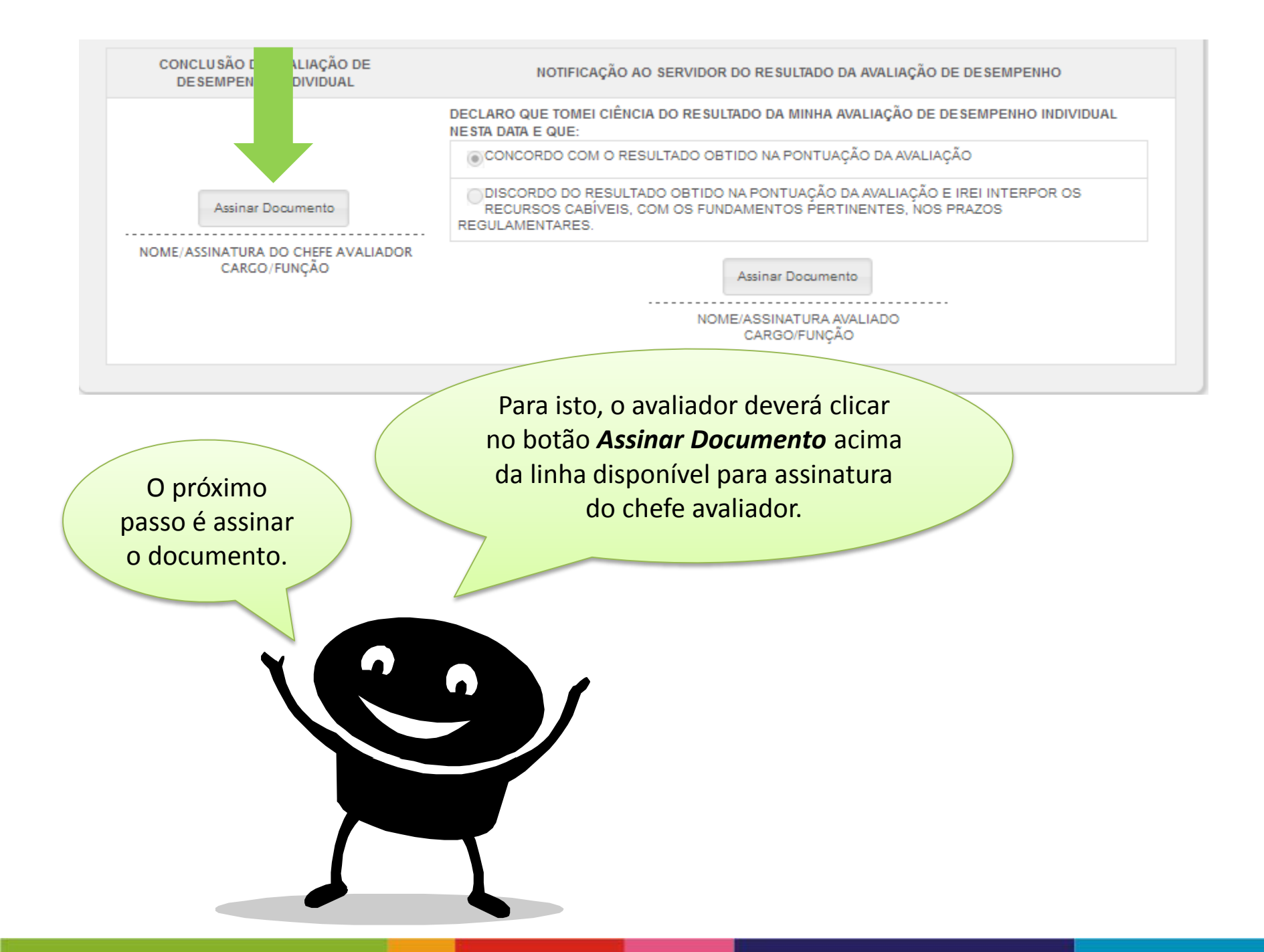

O sistema abrirá a janela abaixo, na qual o avaliador deverá digitar novamente a sua senha do Portal do Servidor para assinar o documento eletronicamente.

| Ratificar Avaliação                | ×         |
|------------------------------------|-----------|
|                                    |           |
| N° Funcional: 2943476 Senha: Limpa | ar Enviar |
| N° Funcional: 2943476 Senha: Limpa | ar Enviar |

No campo senha o avaliador deverá digitar a sua senha do Portal do Servidor e clicar em enviar

|                                               | O sistema enviará um<br>de que a sua assinatu<br>com sucesso.                                                                   | na notificação<br>ara foi salva                                                                                                    |
|-----------------------------------------------|----------------------------------------------------------------------------------------------------|----------------------------------------------------------------------------------------------------|
| Clique em Ol<br>fechar a jane<br>notificação. | K para<br>Pla de ATIVO.                                                                                                    | RMAÇÕES COMPLEMENTARES SOBRE A AVALIAÇÃO DE DESEMPENHO INDIVIDUAL                                                                                                    |
|                                               | Alterar                                                                                                    | ação × Ira do avaliador salva com sucesso                                                                                                    |
|                                               | CONCLU SÃO DA AVALIAÇÃO DE<br>DE SEMPENHO INDIVIDUAL<br>Assinar Documento<br>NOME/ASSINATURA DO CHEFE AVALIADOR<br>CARGO/FUNÇÃO | NOTIFICAÇÃO AO SERVIDOR DO RESULTADO DA AVALIAÇÃO DE DE SEMPENHO<br>DECLARO QUE TOMEI CIÊNCIA DO RESULTADO DA MINHA AVALIAÇÃO DE DE SEMPENHO INDIVIDUAL<br>NESTA DATA E QUE:<br>CONCORDO COM O RESULTADO OBTIDO NA PONTUAÇÃO DA AVALIAÇÃO<br>DISCORDO DO RESULTADO OBTIDO NA PONTUAÇÃO DA AVALIAÇÃO E IREI INTERPOR OS<br>RECURSOS CABÍVEIS, COM OS FUNDAMENTOS PERTINENTES, NOS PRAZOS<br>REGULAMENTARES.<br>Assinar Documento<br>NOME/ASSINATURA AVALIADO<br>CARGO/FUNÇÃO |

| DESEMI ENITO INDIVIDUAE         |                                                                                                    |  |  |  |  |
|---------------------------------|----------------------------------------------------------------------------------------------------|--|--|--|--|
|                                 | DECLARO QUE TOMEI CIÊNCIA DO RESULTADO DA MINHA AVALIAÇÃO DE DESEMPENHO INDIVIDUAL<br>NESTA DATA E QUE:                                                       |  |  |  |  |
|                                 | ●CONCORDO COM O RESULTADO OBTIDO NA PONTUAÇÃO DA AVALIAÇÃO                                                                                                    |  |  |  |  |
| 2943476-1 - 21/02/2014 14:48:57 | DISCORDO DO RESULTADO OBTIDO NA PONTUAÇÃO DA AVALIAÇÃO E IREI INTERPOR OS<br>RECURSOS CABÍVEIS, COM OS FUNDAMENTOS PERTINENTES, NOS PRAZOS<br>REGULAMENTARES. |  |  |  |  |
| CARGO/FUNÇÃO                    | Assinar Documento                                                                                                    |  |  |  |  |
|                                 |                                                                                                    |  |  |  |  |

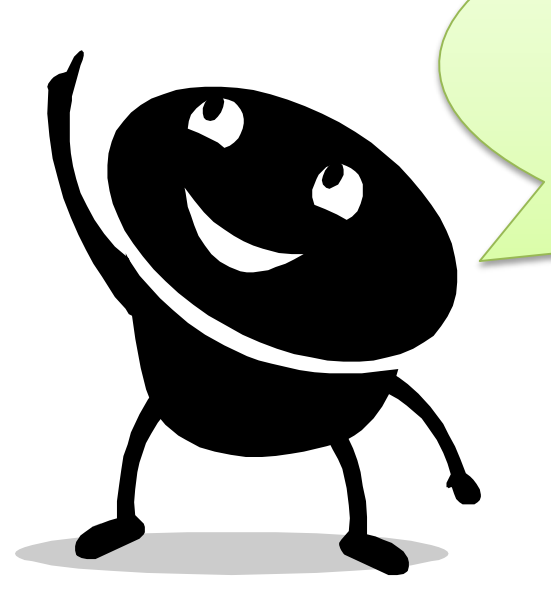

A assinatura eletrônica do chefe avaliador será seu número funcional e vínculo combinado com a data e a hora da sua assinatura no formulário. Verifique o exemplo acima. Após assinatura do avaliador, o sistema disparará em e-mail para o servidor avaliado informando que a sua avaliação de desempenho estará disponível no portal do servidor para assinatura.

> Lembrando que o e-mail que será utilizado nesta rotina é o e-mail cadastrado no SIARHES.

Agora é hora do servidor avaliado assinar o documento!

O avaliado poderá assinar o FADI no seu Portal do Servidor ou no acesso do chefe avaliador ao Portal do Servidor.

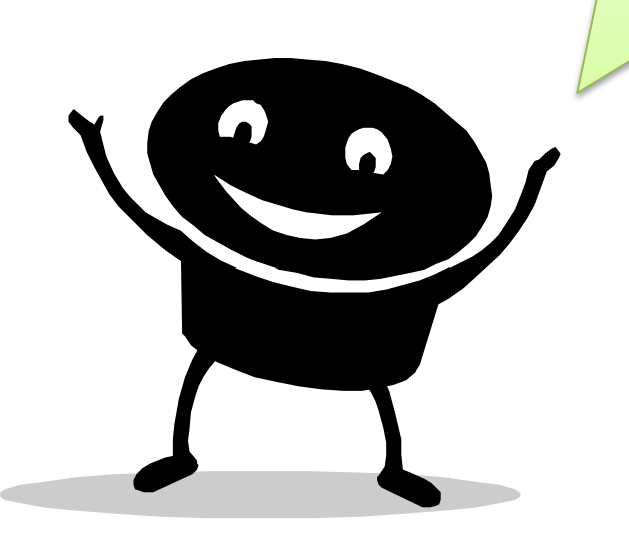

## 6º Passo – Servidor avaliado assina o FADI

Se a opção for assinar o formulário no mesmo acesso do avaliador, o servidor avaliado deverá clicar no botão **Assinar Documento** acima da linha disponível para assinatura do avaliado.

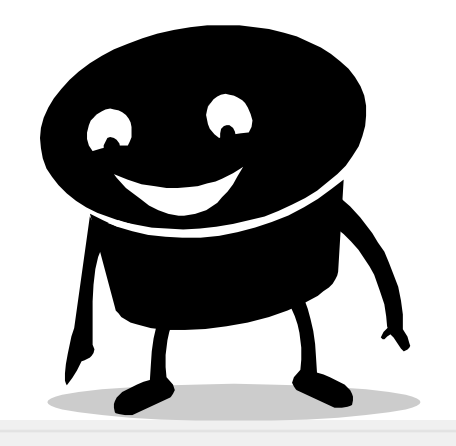

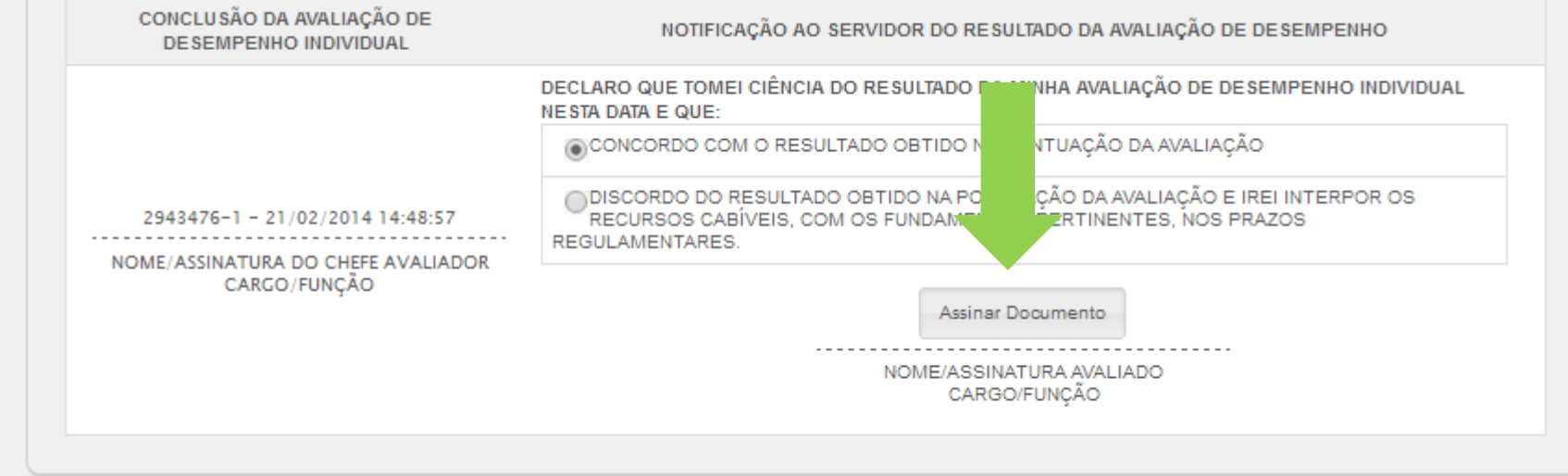

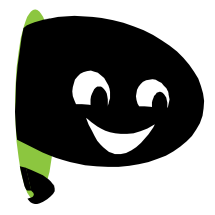

No campo senha, o servidor avaliado deverá digitar a senha dele no Portal do Servidor e clicar em enviar. Desta forma ele estará assinando eletronicamente o FADI.

| Ratificar Avaliação   |        | ×             |
|-----------------------|--------|---------------|
| Nº Funcional: 2943476 | Senha: | Limpar Enviar |

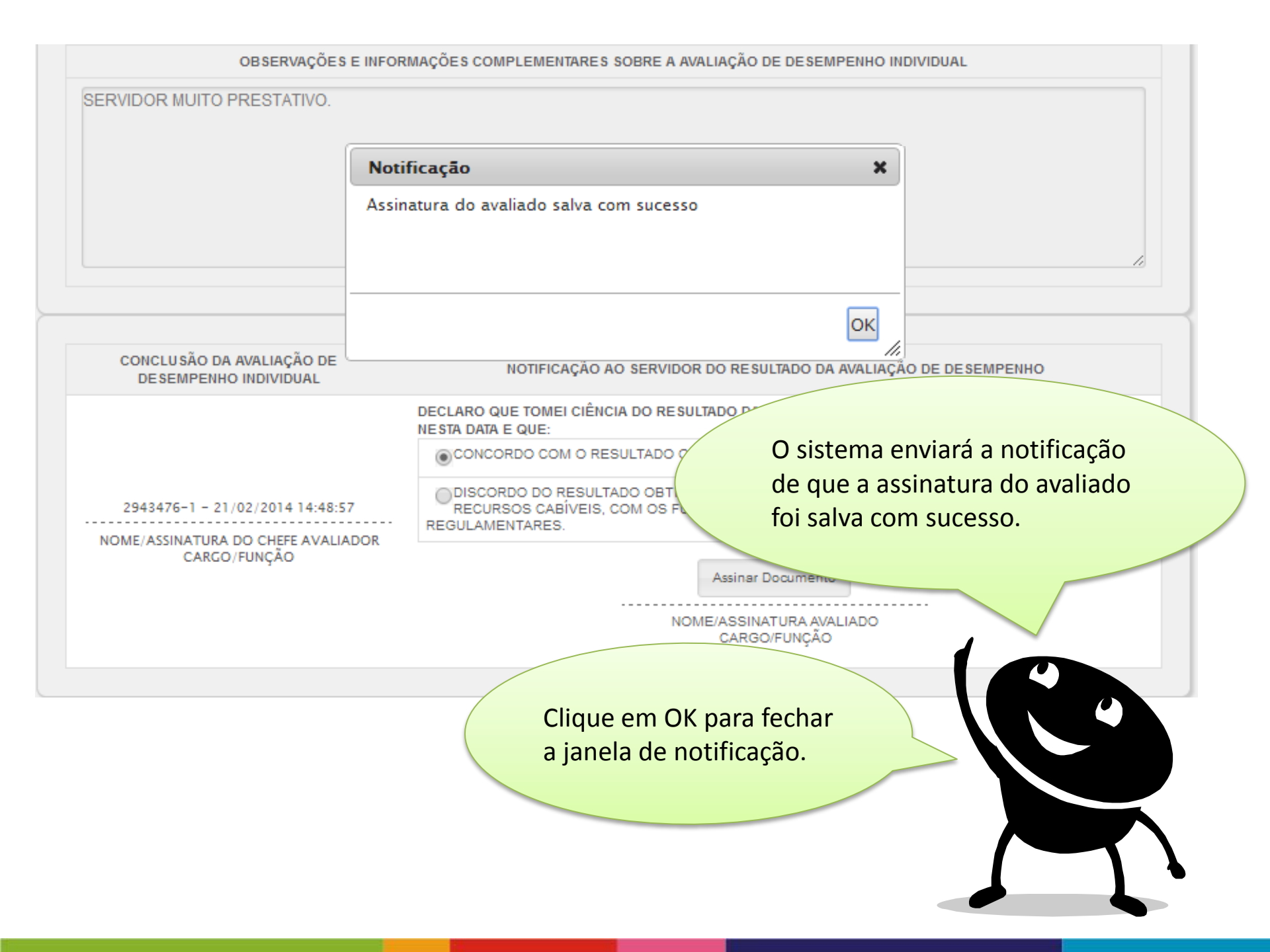

A assinatura eletrônica do servidor será gravada no formulário como mostra o exemplo abaixo.

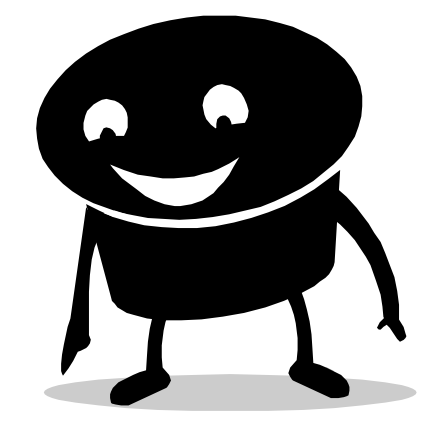

| CONCLUSÃO DA AVALIAÇÃO DE<br>DESEMPENHO INDIVIDUAL                    | NOTIFICAÇÃO AO SERVIDOR DO RESULTADO DA AVALIAÇÃO DE DESEMPENHO                                                                                               |  |
|-----------------------------------------------------------------------|----------------------------------------------------------------------------------------------------|--|
|                                                                       | DECLARO QUE TOMEI CIÊNCIA DO RESULTADO DA MINHA AVALIAÇÃO DE DESEMPENHO INDIVIDUAL<br>NESTA DATA E QUE:                                                       |  |
|                                                                       | CONCORDO COM O RESULTADO OBTIDO NA PONTUAÇÃO DA AVALIAÇÃO                                                                                                    |  |
| 2943476-1 - 21/02/2014 14:48:57<br>NOME/ASSINATURA DO CHEFE AVALIADOR | DISCORDO DO RESULTADO OBTIDO NA PONTUAÇÃO DA AVALIAÇÃO E IREI INTERPOR OS<br>RECURSOS CABÍVEIS, COM OS FUNDAMENTOS PERTINENTES, NOS PRAZOS<br>REGULAMENTARES. |  |
| CARGO/FUNÇAO                                                          | 201124-51 - 21/02/2014 14:52:20                                                                                                    |  |
|                                                                       | NOME/ASSINATURA AVALIADO<br>CARGO/FUNÇÃO                                                                                                    |  |

Caso a opção escolhida for assinar o documento no portal do servidor do avaliado, em momentos distintos, o servidor deverá acessar o portal do servidor através do site <u>www.servidor.es.gov.br</u>

🕑 Login | 🕑 Webmail | 👪 Mapa do Site 🚺 A= A+ A-

**GOVERNO DO ESTADO** 

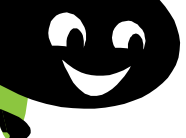

4

#### Portal do Servidor

PÁGINA PRINCIPAL
SERVIÇOS
LEGISLAÇÃO
QUALIVIDA
CONTATO
FALE CONOSCO

PERGUNTAS FREQUENTES

Governo do Espírito Santo

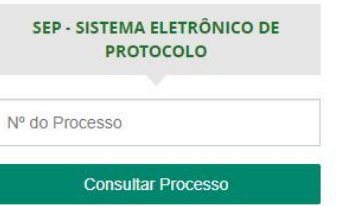

CONTRACHEQUE

VALIDAÇÃO DE

DOCUMENTOS

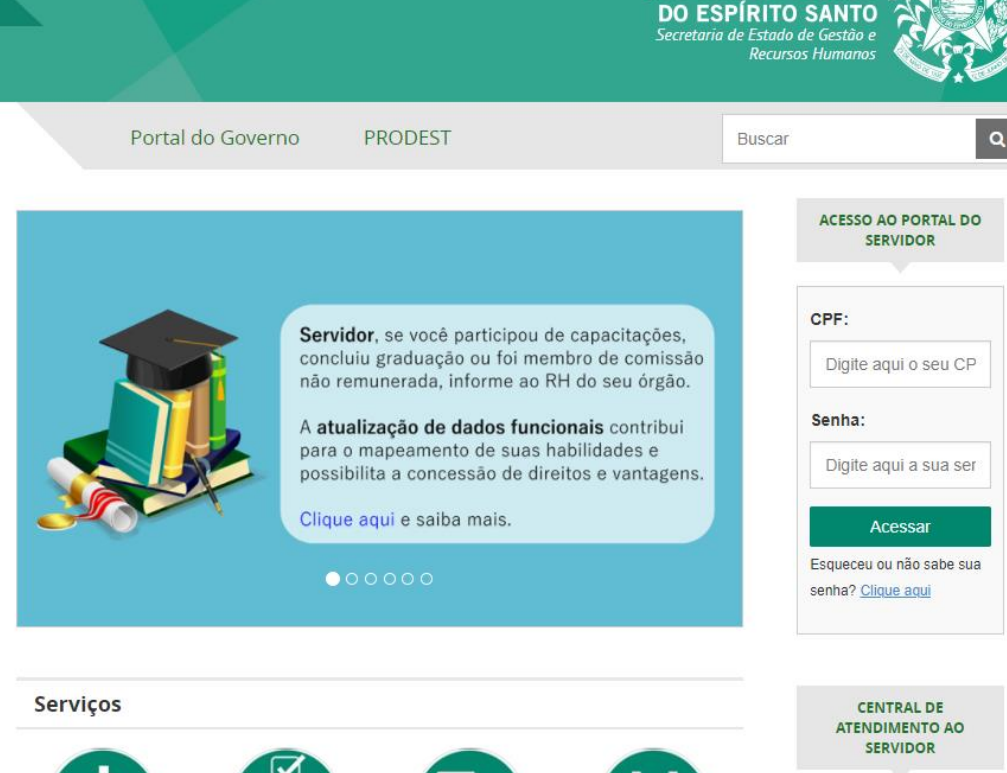

**CENSO BIANUAL** 

FERIADOS 2017

Central de Atendimento ao Servido

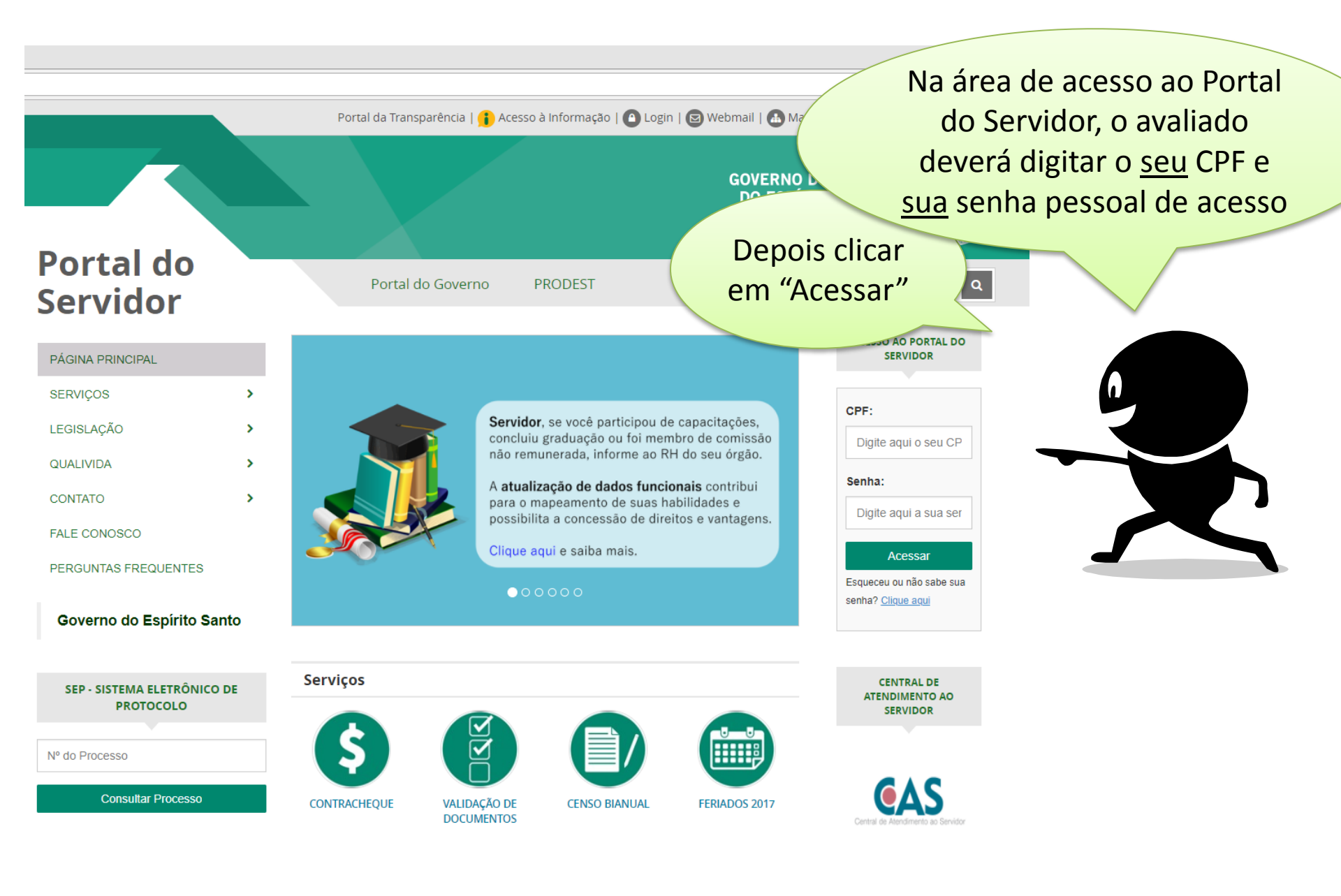

### Portal do Servidor | ES × C Citrix XenApp - Logged C × C Sequence | https://sistemas.es.gov.br/seqer/eservidor/paginas/avaldesempgeral.aspx

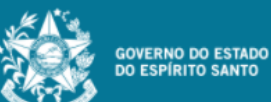

3.20

Portal do servidor

Bem-vindo,

Lotação: SEGER Situação: ATIVO

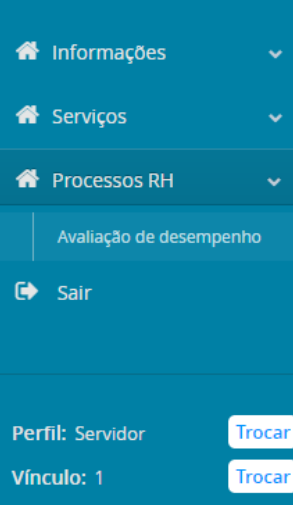

Processos RH Avaliação de desempenho

Avaliação de Desempenho - Avaliado

Avaliação de Desempenho - Emissão de Relatório

Avaliação de Desempenho - Membro CAD

Clique no menu Processos RH, acesse o link Avaliação de Desempenho, seguido do serviço Avaliação de Desempenho -Avaliado

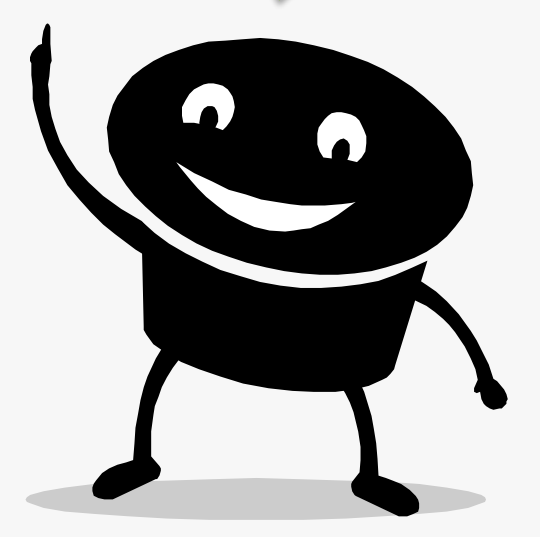

| Mo(a) JOSE BONI<br>de Vínculo<br>rmações Cadastrais 🗸 | AL DO SERV<br>a de Estado de Gestão<br>FACIO DA SILVA<br>Ac<br>Serviços Proce | IDOR<br>e Recursos Human<br>cessando Vínculo: 1<br>essos RH Alterar Sen | O a<br>ava<br>ind<br>pel | avaliad<br>aliação<br>lividual<br>lo seu a | o terá a<br>de des<br>I preeno<br>avaliado | acesso à<br>empen<br>chida e<br>or. | à sua<br>ho<br>assina | ida       | ao       |  |
|-------------------------------------------------------|-------------------------------------------------------------------------------|-------------------------------------------------------------------------|--------------------------|--------------------------------------------|--------------------------------------------|-------------------------------------|-----------------------|-----------|----------|--|
| essos RH                                              |                                                                               |                                                                         |                          |                                            |                                            |                                     |                       |           |          |  |
|                                                       | FORM                                                                          | MULÁRIO DE AVALIAÇÃO E                                                  | E DESEMPEN               |                                            | ual – Fadi                                 |                                     |                       |           |          |  |
|                                                       |                                                                               | IDENTIFICAÇ                                                             | ÃO DO SERV               | IDOR                                       |                                            |                                     |                       |           |          |  |
| Nº FUNCIONAL:                                         | NOME:                                                                         |                                                                         |                          |                                            | PERÍODO A                                  | VALIADO:                            |                       |           |          |  |
| 201124/51                                             | JOSE BONIFACIO D                                                              | DA SILVA                                                                |                          | • 2                                        | 01/03/2013                                 | 3 - 28/80                           |                       |           |          |  |
| LOTAÇÃO (ÓRGÃO/E                                      | ENTIDADE):                                                                    | LOCALIZAÇÃO (SETOR):                                                    |                          |                                            |                                            |                                     | ~ .                   |           | ( /      |  |
| SEGER                                                 |                                                                               | GEREN DE CONTR INTE                                                     | RNO E ANAL               | ISE DE CUST                                |                                            | Observ                              | açao: (               | o fadi so | o estara |  |
| CARGO:                                                |                                                                               |                                                                         | FUNÇÂ                    | io:                                        |                                            | disponí                             | vel pa                | ra o aval | iado no  |  |
| CONSULTOR DO                                          | EXECUTIVO                                                                     |                                                                         |                          |                                            |                                            | Dortal (                            | la San                | vidor and | ńc       |  |
| CLASSE ATUAL:                                         | CLASSE P                                                                      | RETENDIDA:                                                              |                          |                                            |                                            | FUILAIL                             | 10 361                | /1001 apt | 5        |  |
| -                                                     |                                                                               | -                                                                       |                          |                                            |                                            | assinat                             | ura do                | avaliado  | or.      |  |
|                                                       |                                                                               |                                                                         |                          |                                            |                                            |                                     |                       |           |          |  |
|                                                       |                                                                               | IDENTIFICAÇÃO                                                           | DO CHEFE AV              | ALIADOR                                    |                                            |                                     |                       |           |          |  |
| Nº FUNCIONAL:                                         | NOME:                                                                         |                                                                         |                          | CARGO/I                                    | FUNÇÃO:                                    |                                     |                       |           |          |  |
| 2943476/1                                             | CECILIA MEIRELES                                                              |                                                                         |                          | SUBGE                                      | RENTE QCE-                                 | -05                                 |                       |           |          |  |
| LOTAÇÃO (ÓRGÃO/E                                      | ENTIDADE):                                                                    | LOCALIZAÇÃO (SETOR):                                                    |                          |                                            |                                            |                                     |                       |           |          |  |
| SEGER                                                 |                                                                               | GERENCIA SISTEMA INT                                                    | EG ADM REC               | HUM DO ES                                  | -SIARHES                                   |                                     |                       |           |          |  |
|                                                       |                                                                               |                                                                         |                          |                                            |                                            |                                     |                       |           |          |  |
|                                                       |                                                                               |                                                                         |                          | 1                                          | ESCALA PO                                  | NTUAÇÃO                             |                       |           |          |  |
|                                                       | CRITÉRIO                                                                      |                                                                         | Pontuação                | Não                                        | Demonstra                                  | Demonstra                           | Sempre                | PONTOS    |          |  |
|                                                       |                                                                               |                                                                         |                          |                                            |                                            |                                     |                       |           |          |  |

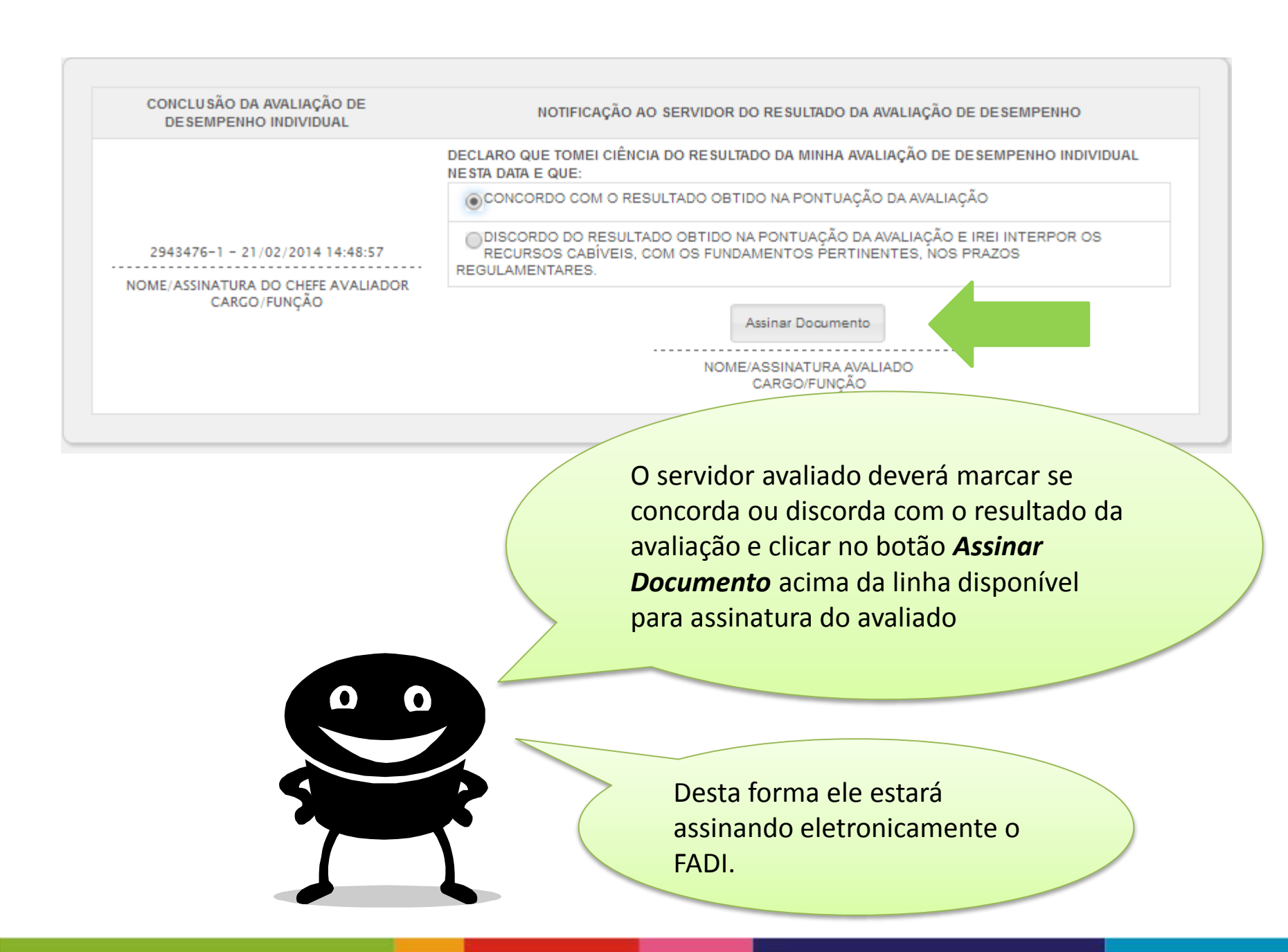

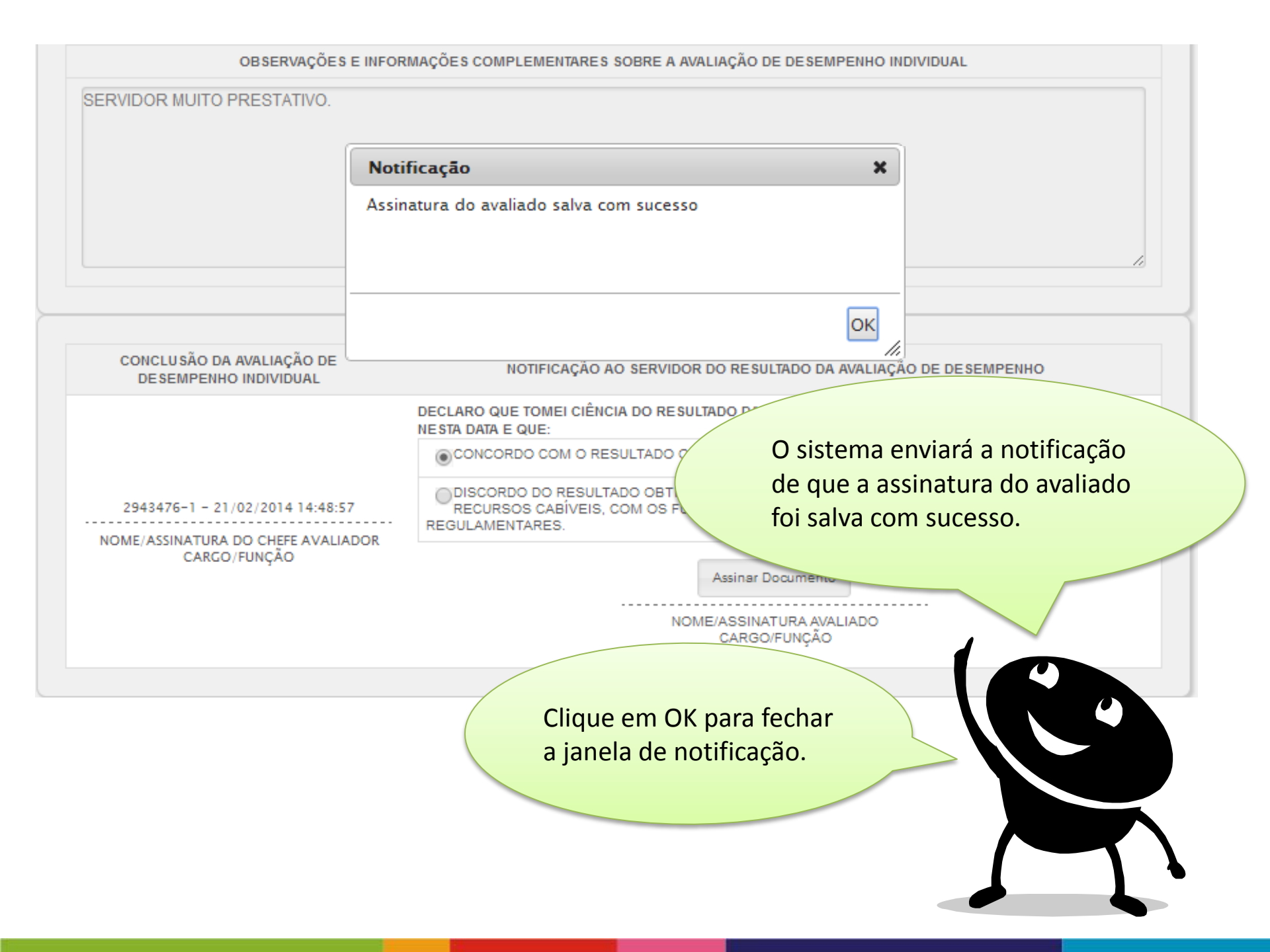

A assinatura eletrônica do servidor será gravada no formulário como mostra o exemplo abaixo.

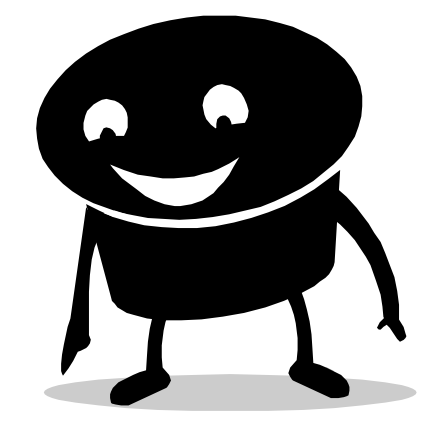

| CONCLUSÃO DA AVALIAÇÃO DE<br>DESEMPENHO INDIVIDUAL                    | NOTIFICAÇÃO AO SERVIDOR DO RESULTADO DA AVALIAÇÃO DE DESEMPENHO                                                                                               |  |
|-----------------------------------------------------------------------|----------------------------------------------------------------------------------------------------|--|
|                                                                       | DECLARO QUE TOMEI CIÊNCIA DO RESULTADO DA MINHA AVALIAÇÃO DE DESEMPENHO INDIVIDUAL<br>NESTA DATA E QUE:                                                       |  |
|                                                                       | CONCORDO COM O RESULTADO OBTIDO NA PONTUAÇÃO DA AVALIAÇÃO                                                                                                    |  |
| 2943476-1 - 21/02/2014 14:48:57<br>NOME/ASSINATURA DO CHEFE AVALIADOR | DISCORDO DO RESULTADO OBTIDO NA PONTUAÇÃO DA AVALIAÇÃO E IREI INTERPOR OS<br>RECURSOS CABÍVEIS, COM OS FUNDAMENTOS PERTINENTES, NOS PRAZOS<br>REGULAMENTARES. |  |
| CARGO/FUNÇAO                                                          | 201124-51 - 21/02/2014 14:52:20                                                                                                    |  |
|                                                                       | NOME/ASSINATURA AVALIADO<br>CARGO/FUNÇÃO                                                                                                    |  |

#### Observações importantes!

As avaliações de desempenho que, segundo o decreto, precisam de um ratificador, também serão realizadas via portal do servidor

> Caso o servidor discorde do resultado da sua avaliação e queira interpor recurso, ele deverá preencher o formulário próprio no site da SEGER e entregar no RH do seu órgão.

Concluída a avaliação, uma cópia do FADI estará disponível para o avaliado no Portal do Servidor A sua participação é muito importante neste processo! Esperamos que o conteúdo deste material o ajude na utilização da nova ferramenta de avaliação.

> Qualquer dúvida, favor entrar em contato com o RH do seu órgão!